To add a YubiKey or other FIDO2 authenticator, select **Set Up** under "Security Key or Biometric Authenticator" from the list of multi-factor authentication options.

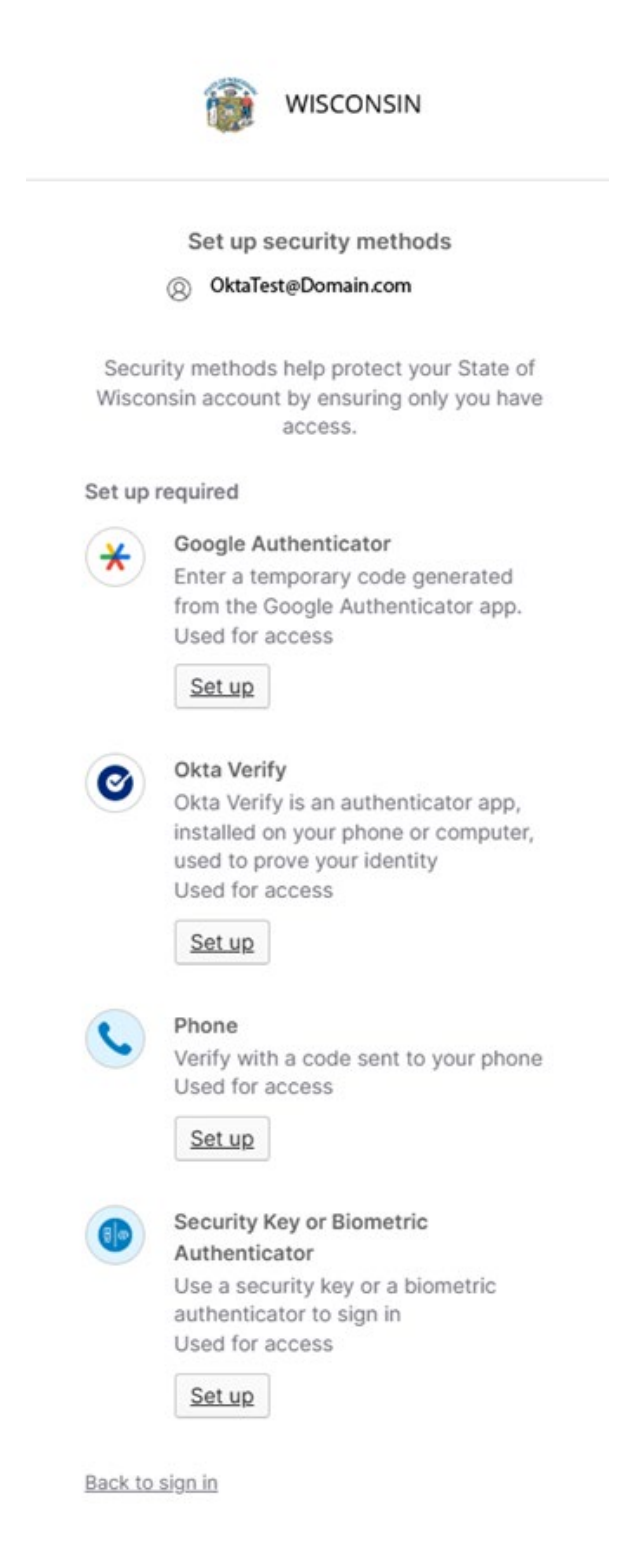

You will receive the following prompt:

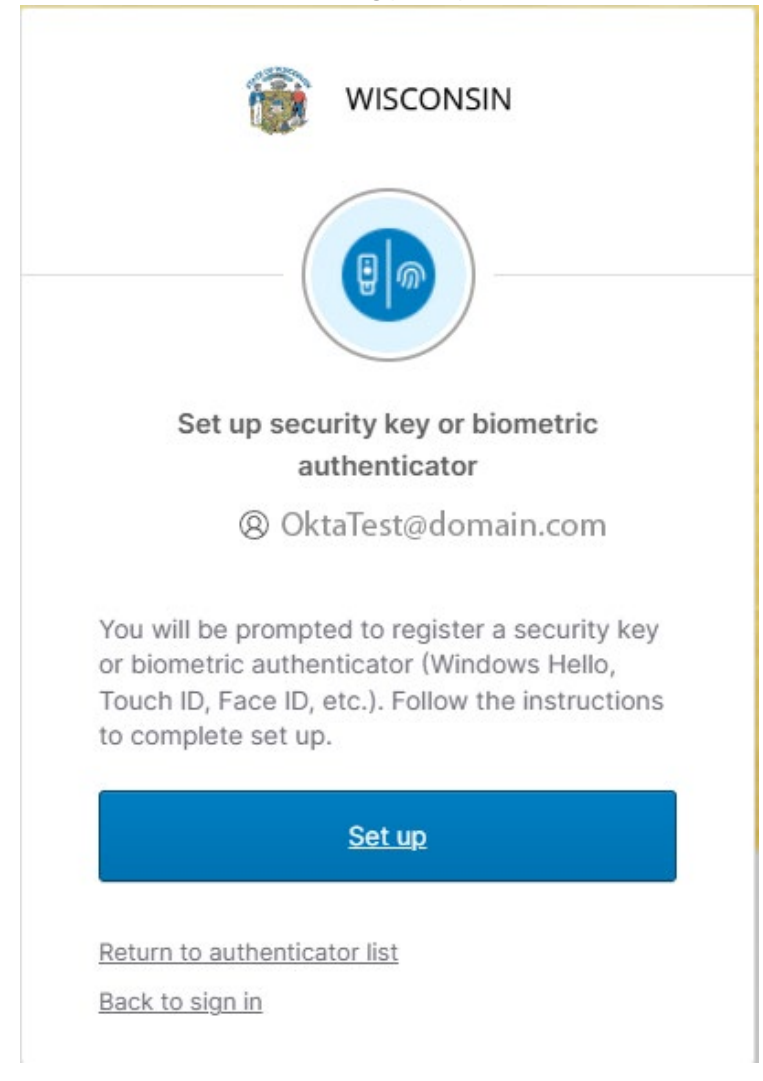

## Click Set Up

| Windows Security       |             | × |
|------------------------|-------------|---|
| Choose where to save t | his passkey |   |
| Security key           |             |   |
| More choices           |             |   |
| iPhone, iPad, or Andro | id device   |   |
| Security key           |             |   |
| Next                   | Cancel      |   |

To continue with YubiKey or FIDO2 configuration, click Security Key and then NEXT

You will see the following:

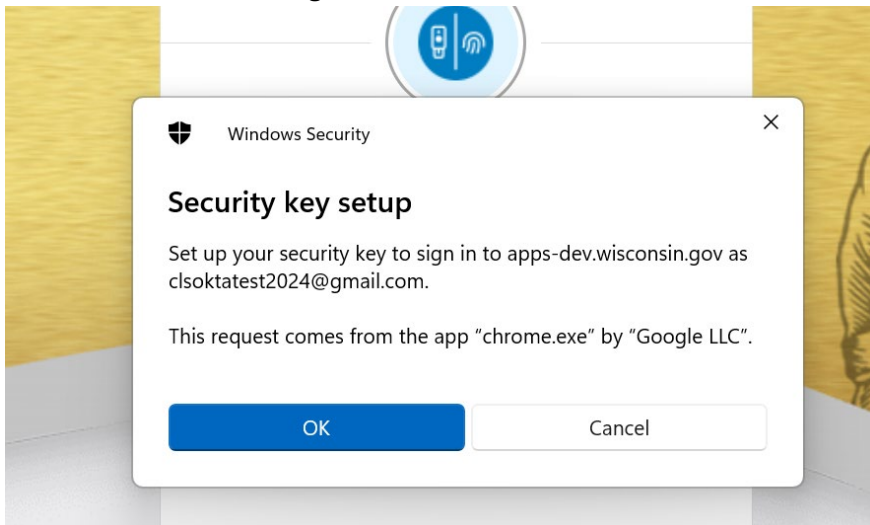

## Click **OK** to continue.

| Wir                       | ndows Security                      |                               | × |
|---------------------------|-------------------------------------|-------------------------------|---|
| Contin                    | ue setup                            |                               |   |
| This will le<br>your secu | et apps-dev.wisconsin.<br>rity key. | gov see the make and model of |   |
|                           | ОК                                  | Cancel                        |   |

Click **OK** to continue.

If this is the first time using your YubiKey or FIDO2 authenticator, you will need to push the copper looking piece with an Y in it.

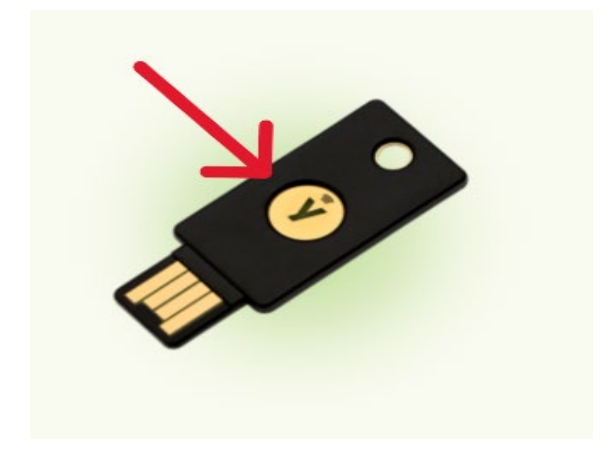

You will then be prompted to touch your security key as follows:

| - | Windows Security         | × |  |  |
|---|--------------------------|---|--|--|
|   | Continue setup           |   |  |  |
|   | Ö                        |   |  |  |
|   | Touch your security key. |   |  |  |
|   | Cancel                   |   |  |  |
|   | Back to sign in          |   |  |  |

Touching your Security Key will close the prompt and submit the authorization for logging in to your MyWisconsin ID account.

Your Passkey is now Saved:

| Windows Security                                                              | × |
|-------------------------------------------------------------------------------|---|
| Passkey saved                                                                 |   |
| You can now use your security key to sign in to "apps-<br>dev.wisconsin.gov". |   |
| <br>ОК                                                                        |   |
| C                                                                             |   |

Click **OK** to continue!

You will not be logged into your MyWisconsin ID account (and/or your application).

Next time you Log in you will be challenged for Password and MFA – you push your copper Y and you will be logged into MyWisconsin ID account or your application.